### Step 1: Open Website: https://ulb.project247.in OR http://ulbadvthry.org/

### Home Page View of the website

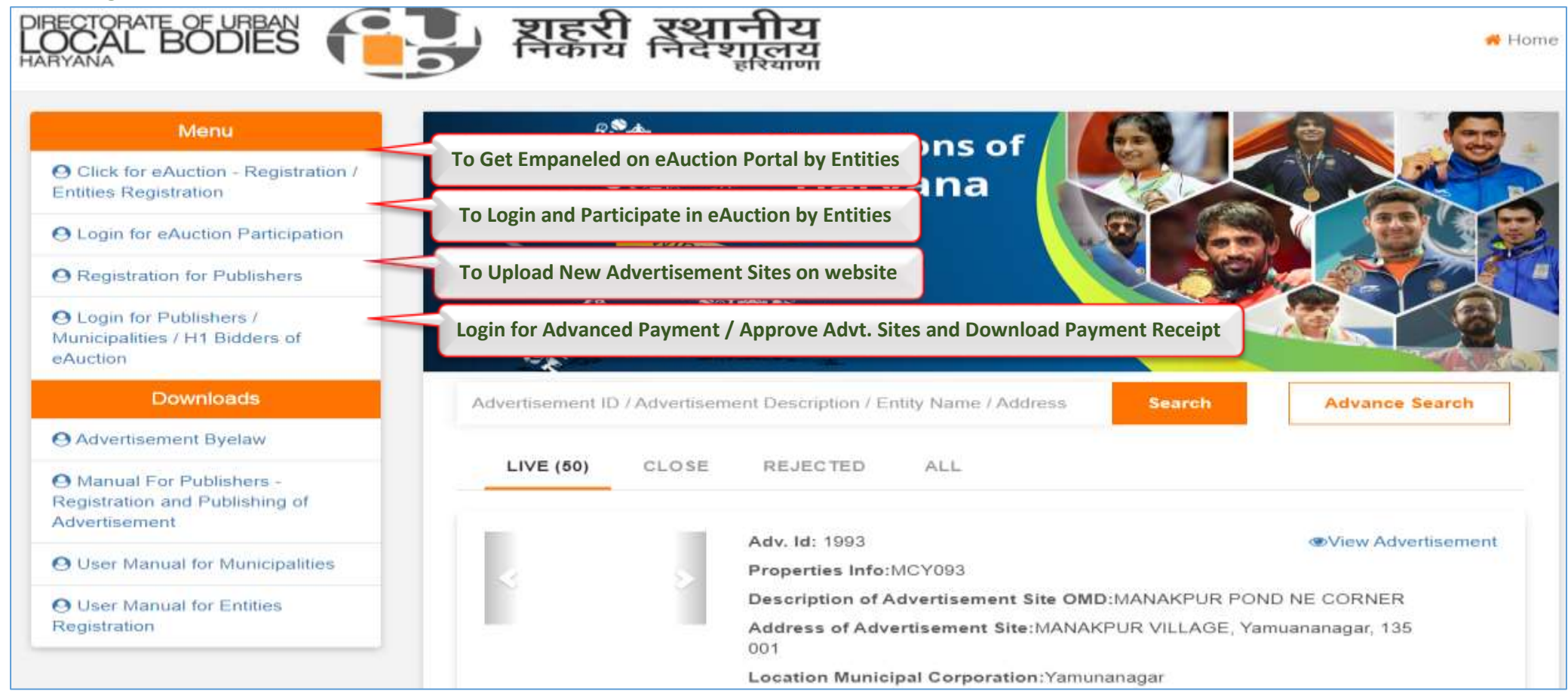

- The H1 Bidders of eAuction round needs to visit the main website: https://ulb.project247.in OR https://ulbadvthry.org
- On approval of price quoted in eAuction by the municipaity officer users needs to click on tab
   "Login for Publishers / Municipalities / H1 Bidders of eAuction" available at 4<sup>th</sup> Number in Menu Option on home page of the website.
- User will receive system generated user id and password at their registered eMail id to login to pay the advanced quarterly payment.
- In case of not received or forget password, users are required use the forget password link visible after click on "Login for Publishers / Municipalities / H1 Bidders of eAuction" tab.
- On Click to Forget Password link user will get the link to reset their password. User are required to changer their password and shall login successfully.

#### Step 2:- Process to Login

| LOCAL BODIES | ष्ट्राहरी रथानीय<br>निकाय निवेशालय<br>हरियाना | Home |
|--------------|-----------------------------------------------|------|
|              | Enter Your Registered User Id and Password    |      |
|              | Login Click here to reset your passw          | ord  |
|              | Registration for Publishers   Forgot Password |      |

#### In case of using forget password link – Enter your user id / email id and click to "Forget Password"

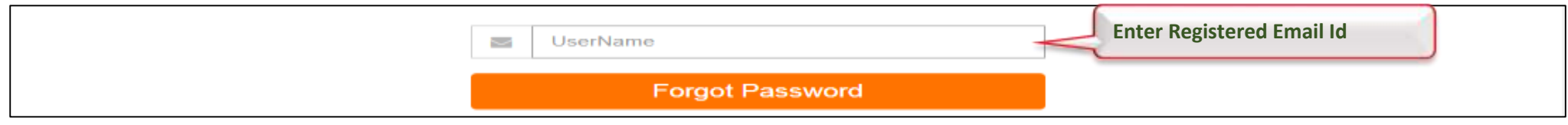

#### - As per below given screen – system will send email to reset your password

| Mail Send successfully | Reset Password link Sent |
|------------------------|--------------------------|
| test01@test.com        |                          |
| Forgot Password        |                          |

1

Step 3:- After Login Home Page View for H1 Bidders of eAuction Hall to Pay the Advanced Quarterment Payment Amount" and "Self Advertiser to Pay the Permission Fees".

| Please click "Payment Dashboard for Permission Fees / Q | Quarterly Payment" | Гаb. |
|---------------------------------------------------------|--------------------|------|
|---------------------------------------------------------|--------------------|------|

| OCAL BODIES                                                           | प्राहरी रथानीय<br>निकाय निवेशालय                                 | # Home          | e Logo         |
|-----------------------------------------------------------------------|------------------------------------------------------------------|-----------------|----------------|
| Menu                                                                  |                                                                  |                 |                |
| M DashBoard                                                           | Advertisement ID / Advertisement Description / Address           | Search          | Advance Search |
| Lat Edit Profile                                                      | PENDING (0) SENT FOR APPROVAL SD FOR THIRD P                     | ARTY ADV. APPRO | VED REJECTED   |
| LM Change Password                                                    |                                                                  |                 |                |
| Lill Self-Advertisement                                               | No Active Advertisement.                                         |                 |                |
| Third Party Advertisement                                             | 1-0 1 Go to page                                                 | First P         | rev Next Last  |
| Lell. Payment Dashboard for<br>Permission Fees / Quarterly<br>Payment | After Login Click Here for the payment of Advanced Quarterly Par | yment           |                |

Step 4:- Click on "List of Winning Bid Advt. / OMDs" – User would be able to view the list of advertisement ids wherein they are H1 Bidder in eAuction and their quoted price in eAuction hall is approved.

Please click on "View Quarterly Payment" option under "Action Tab" on dashboard to proceed for the payment.

| RECTORATE OF URBAN           | शहरे<br>निका   | रो रथानीय<br>य निदेशालय<br>हरियाण |                      |             | ۹                          | Logo |
|------------------------------|----------------|-----------------------------------|----------------------|-------------|----------------------------|------|
| Menu                         |                |                                   |                      |             |                            |      |
| III Dashboard                | List of Winnin | Ist of                            | Your Published Advt. | /OMD        |                            |      |
| Lul Edit Profile             | Show 10 en     | tries                             |                      |             | Click here to pay the fees |      |
| N Chapter Deceward           | Application ID | Municipal Corporation             | Property Owner       | Contact No. | Action                     |      |
|                              | 7630           | Faridabad                         | Padam Bhushan        | 7042144566  | View Quarterly Payment     |      |
| all Self Advertisement       | -              | Faridabad                         | Padam Bhushan        | 7042144566  | View Quarterly Payment     |      |
| In Third Party Advertisement |                | Faridabad                         | Padam Bhushan        | 7042144566  | View Quarterly Payment     |      |

If the user is "Self Advertiser" – users needs to click on "List of Your Published Advt. / OMD" to view the list of advertisement sites wherein approval received by the municipality officer.

And the rest payment part would remaing same as the payment for H1 bidders of eAuction.

### - Payment Dashboard and Advanced Quarterly Payment

|                                                                                               |                                                                                                    |                                                                                                    | Ba                                                                       |
|-----------------------------------------------------------------------------------------------|----------------------------------------------------------------------------------------------------|----------------------------------------------------------------------------------------------------|--------------------------------------------------------------------------|
| sic Information                                                                               |                                                                                                    |                                                                                                    |                                                                          |
| MunicipalCorporation                                                                          | : Faridabad                                                                                                    | Entity Name                                                                                                    | : Municipal Corporation Faridabad                                        |
| GST NO                                                                                        | : 06AALM1278Q                                                                                                    | 11ZK Phone No                                                                                                    | £                                                                        |
| Mobile No                                                                                     | ; 7042144566                                                                                                    | Email ID                                                                                                    | : padambhushan@gmall.com                                                 |
| Person Name                                                                                   | : Padam Bhusha                                                                                                    | an Address                                                                                                    | <ul> <li>B.K Chowk, Municipal Corporation<br/>Earlidated</li> </ul>      |
| City                                                                                          | : Faridabad                                                                                                    | State                                                                                                    | : Haryana                                                                |
| Country                                                                                       | : India                                                                                                    |                                                                                                    |                                                                          |
| View "Payme                                                                                   | Payment Payment His                                                                                                    | Payment Receipt"<br>Story View Property List Due Date of                                                                                                    | of Adv. Quarterly Payment                                                |
| View "Payme<br>Pay Advanced Quarterly<br>Sr. No:                                              | Payment Payment His                                                                                                    | Payment Receipt"<br>Story View Property List Due Date of Due Date                                                                                                    | of Adv. Quarterly Payment                                                |
| View "Payme<br>Pay Advanced Quarterly<br>Sr. No.<br>1                                         | Payment Payment His<br>Amount<br>161736.00                                                                                                    | Payment Receipt"<br>Story View Property List Due Date 06-03-2023                                                                                                    | of Adv. Quarterly Payment                                                |
| View "Payme<br>Pay Advanced Quarterly<br>Sr. No:<br>1                                         | Payment Payment His<br>Amount<br>161736.00                                                                                                    | Payment Receipt"  Story View Property List Due Date 06-03-2023 07-06-2023                                                                                                    | of Adv. Quarterly Payment                                                |
| View "Payme<br>Pay Advanced Quarterly<br>Sr. No.<br>1<br>2<br>3                               | Payment History and Download P<br>Payment Payment His<br>Amount<br>161736.00<br>161736.00                                                                                                    | Payment Receipt"  Story View Property List  Due Date  O6-03-2023  07-06-2023  08-09-2023                                                                                                    | of Adv. Quarterly Payment Action Pay.Now Click "Pay Now" to pay the fees |
| View "Payme<br>Pay Advanced Quarterly<br>Sr. No.<br>1<br>2<br>3<br>4                          | Amount<br>161736.00<br>161736.00<br>161736.00                                                                                                    | Payment Receipt"           Due Date         Due Date           06-03-2023         0           07-06-2023         0           09-12-2023         0                                                                                                    | of Adv. Quarterly Payment Action Pay Now Click "Pay Now" to pay the fees |
| View "Payme<br>Pay Advanced Quarterly<br>Sr. No.<br>1<br>2<br>3<br>4<br>5                     | Amount       Payment History         161736.00       161736.00         161736.00       161736.00         161736.00       161736.00         161736.00       161736.00                                                                                                    | Due Date         Due Date           06-03-2023         0           07-06-2023         0           09-12-2023         0           10-03-2024         0                                                                                                    | of Adv. Quarterly Payment                                                |
| View "Payme<br>Pay Advanced Quarterly<br>Sr. No:<br>1<br>2<br>3<br>4<br>5<br>6                | Amount         Payment         Payment His           161736.00         161736.00         161736.00           161736.00         161736.00         161736.00           161736.00         161736.00         161736.00           161736.00         161736.00         161736.00           161736.00         161736.00         161736.00           169823.00         169823.00         169823.00 | Due Date         Due Date           06-03-2023         0           08-09-2023         0           09-12-2023         0           10-03-2024         0                                                                                                    | of Adv. Quarterly Payment Action Pay.Now Click "Pay Now" to pay the fees |
| View "Payme<br>Pay Advanced Quarterly<br>Sr. No.<br>1<br>2<br>3<br>4<br>5<br>6<br>7           | Amount       Payment History         161736.00       161736.00         161736.00       161736.00         161736.00       161823.00         169823.00       169823.00                                                                                                    | Due Date         Due Date           06-03-2023         0           07-06-2023         0           09-12-2023         0           10-03-2024         0           11-06-2024         0                                                                                                    | of Adv. Quarterly Payment                                                |
| View "Payme<br>Pay Advanced Quarterly<br>Sr. No:<br>1<br>2<br>3<br>4<br>5<br>6<br>7<br>8      | Amount       Payment History         161736.00       161736.00         161736.00       161736.00         161736.00       161823.00         169823.00       169823.00         169823.00       169823.00                                                                                                    | Due Date         Due Date           06-03-2023         0           06-03-2023         0           00-0223         0           00-0223         0           00-0223         0           00-0223         0           00-0223         0           00-0223         0           00-0223         0           00-0223         0           00-0223         0           00-0223         0           00-0223         0           01-03-2024         0           11-06-2024         0           12-09-2024         0                                                                                                    | of Adv. Quarterly Payment Action Pay.Now Click "Pay Now" to pay the fees |
| View "Payme<br>Pay Advanced Quarterly<br>Sr. No.<br>1<br>2<br>3<br>4<br>5<br>6<br>7<br>8<br>9 | Amount       Payment History and Download P         Amount       161736.00         161736.00       161736.00         161736.00       161736.00         161736.00       161823.00         169823.00       169823.00         169823.00       169823.00         169823.00       169823.00                                                                                                    | Due Date         Due Date           Due Date         06-03-2023           005-03-2023         00           005-03-2023         00           005-03-2023         00           005-03-2023         00           005-03-2023         00           005-03-2023         00           005-03-2023         00           005-03-2023         00           005-03-2023         00           005-03-2023         00           005-03-2023         00           005-12-2023         00           10-03-2024         00           11-06-2024         00           12-09-2024         00           13-12-2024         00           14-03-2025         00 | Action<br>Pay Now<br>Click "Pay Now" to pay the fees                     |

On click to "Pay Now" user will be redirect to the banks payment gateway wherein user will get multiple payment option like Online (Debit Card, Credit Card, Net Banking ) Or NEFT/RTGS payment options to make the payment.

- On successful making of Payment – user would be allowed to download the Payment Receipt too.

On click to "Pay Now" button user will get the below given screen to click check box and proceed for the payment.

| Payment Confirmation                             |             |
|--------------------------------------------------|-------------|
| Amount To Be Paid : - Rs. 158286 Click "I Agree" | Click "Pay" |

On click to "Pay" – System will re-direct users to Axis Banks Payment Gateway Page, Wherein user needs to click on "Terms ad Condition" And Select the Payment Options: Cards / Internet Banking / NEFT/RTGS.

|                                                               |                                                                                                    |                                                                                                    | AXIS BANK   EASYPAY                                                                   |
|---------------------------------------------------------------|----------------------------------------------------------------------------------------------------|----------------------------------------------------------------------------------------------------|---------------------------------------------------------------------------------------|
|                                                               | strator HUIDB (E-Advertisement/Auction                                                                                             | <i>Chief Administrator HUIDE<br/>Tender Fee</i>                                                                     | AXIS BANK Te                                                                          |
| 4HUNJXSI9PGJSW                                                | BISHWAJEET DAS Transaction ID :                                                                                                    | <b>BISHWAJEET DAS</b>                                                                                               | Email ID :                                                                            |
|                                                               | 158286                                                                                                    | 158286                                                                                                    | Amount :                                                                              |
|                                                               | URN : 129251418<br>(SAVE FOR FUTURE REFERENCE)                                                                                     | (SAV                                                                                                    | Click "I Agree Terms and Condit                                                       |
| pay provided by Axis Bank for<br>and accepted these Terms and | ained herein that shall apply to any person using the se                                                                           | <b>ditions :</b><br>s and Conditions contained herein that s<br>through an online payment gateway ser               | Terms and Condition<br>I accept the Terms and<br>making payments throut               |
|                                                               | Click "Payment Options"                                                                                                    | options Click                                                                                                    | Payment Optio                                                                         |
|                                                               | TGS                                                                                                    | IET BANKING NEFT/RTGS                                                                                               | CARDS INTERNET BA                                                                     |
| pay<br>and                                                    | ained herein that shall apply to any person using the service. Each User is therefore deemed Click "Payment Options" CTGS RazorPay | and Conditions contained herein that s<br>through an online payment gateway ser<br>options<br>NET BANKING NEFT/RTGS | I accept the Terms and<br>making payments throu<br>Payment Optic<br>CARDS INTERNET BA |

|                    | <i>Chief Administrator HUIDB (E<br/>Tender Fee</i> | -Advertisement/Auctio                                                                                                    | n) 24/7                                                                                                    |
|--------------------|----------------------------------------------------|----------------------------------------------------------------------------------------------------|----------------------------------------------------------------------------------------------------|
| Email ID :         | <b>BISHWAJEET DAS</b>                              | Transaction ID :                                                                                                    | 84HUNJXSI9PGJSW                                                                                                  |
| Amount :           | 158286                                             |                                                                                                    |                                                                                                    |
|                    |                                                    | JRN : 129251418                                                                                                    |                                                                                                    |
|                    | (SAVE FO                                           | OR FUTURE REFERENCE)                                                                                                    |                                                                                                    |
| Z Terms and Cond   | litions :                                          |                                                                                                    |                                                                                                    |
| Axis Bank will new | er ask the User for the User's details in an u     | nsolicited phone call or in an unso                                                                                                    | olicited email. 6. The User may make his/ her                                                                    |
|                    |                                                    | A CONTRACT OF A CONTRACT OF A CONTRACT. CONTRACT OF A CONTRACT OF A CONTRACT OF A CONTRACT OF A CONTRACT OF A CONTRACT OF A CONTRACT OF A CONTRACT OF A CONTRACT OF A CONTRACT OF A CONTRACT OF A CONTRACT OF A CONTRACT OF A CONTRACT OF A CONTRACT. CONTRACT OF A CONTRACT OF A CONTRACT OF A CONTRACT. CONTRACT OF A CONTRACT OF A CONTRACT OF A CONTRACT. CONTRACT OF A CONTRACT OF A CONT | I for a second second second second second second second second second second second second second second second |
| payment In Case    | e of Internet Banking – Please select th           | e banks options                                                                                                    | Oser warrants, agrees and confirms that                                                                          |
| Payment In Case    | e of Internet Banking – Please select th           | e banks options                                                                                                    | o User warrants, agrees and confirms that                                                                        |

#### Selection of Banks

| ICICI Kotak Yes | Chief Adm<br>129251418<br>₹ 1,58,2 | iinistrator HU<br>286 <sub>±Eee</sub> | IDB (E |
|-----------------|------------------------------------|---------------------------------------|--------|
|                 |                                    | <b>O</b><br>Kotak                     | Yes    |

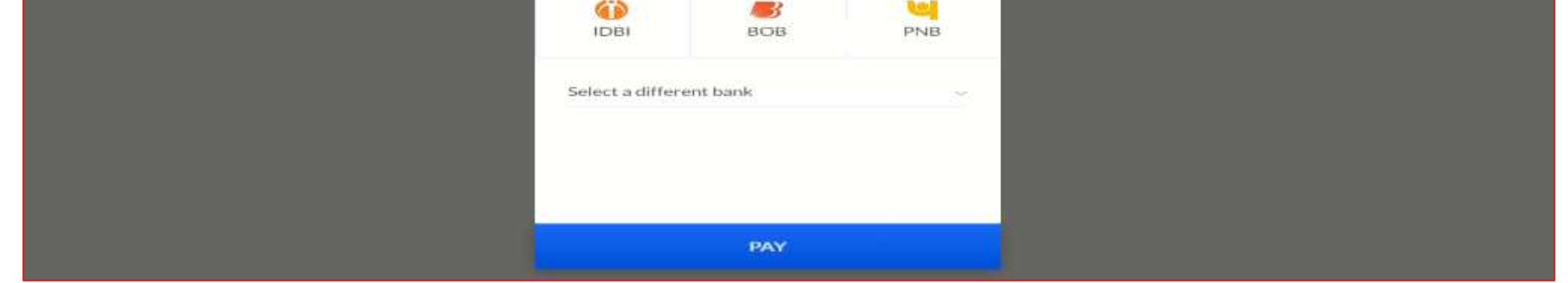

4

### On successful Payment – user would be allowed to download the Payment Receipt through the system.

| Pay Advanc | ed Quarterly Payment | Payment History | View Property Lis | st     |                  |          |             |        |
|------------|----------------------|-----------------|-------------------|--------|------------------|----------|-------------|--------|
| Show 10    | entries              |                 |                   |        |                  |          |             |        |
| Payment    |                      |                 |                   |        |                  |          |             |        |
| ID         | CRN                  | RID             | Payment Status    | Amount | Transaction Date | Re2param | Installment | Action |

Special Note: No Separate Allotment Letter would be generated through the system – hence we request all the advertisement entities to consider this payment receipt as valid permission receipt from DULB and proceed for the advertisement activities.

Further for the ease of user – we have enabled auto alert for Advanced Quarterly Payment – wherein system sends the reminder to H1 bidders for the payment of his Advanced Quarterly Payment. And below is the draft email for your ref.

| helpdesk@procure247.com                                                                                       | 9:00 AM (5 hours ago) |  |
|----------------------------------------------------------------------------------------------------|-----------------------|--|
| to me 👻                                                                                                    |                       |  |
| Dear Sir/Ma'am,                                                                                               |                       |  |
| Greetings from ULB Support !!!                                                                                |                       |  |
| This is with Reference to inform you that, the due date of your approved Advertisement ID: 764 is 06/03/2023. |                       |  |
| Request you to make the payment before the due date expires.                                                  |                       |  |
| Please ignore this email if you have already made the payment.                                                |                       |  |
| You Can login at <u>Click Here</u>                                                                            |                       |  |
| Sincerely,                                                                                                    |                       |  |
| Customer Support Helpdesk,                                                                                    |                       |  |
| This is an auto generated email from the System. Please do not reply.                                         |                       |  |
|                                                                                                    |                       |  |
| ( ← Reply ) ( ← Forward )                                                                                     |                       |  |

We believe that this user manual will help you to understand with the process to make the payment of Advanced Quarterly Payment.

**Thank You**